#### 事務連絡

令和3年9月22日

各都道府県 衛生主管部(局)及び情報政策担当部(局) 御中 各市区町村 衛生主管部(局)及び情報政策担当部(局) 御中

> デジタル庁国民向けサービスG(VRS 担当) 厚生労働省健康局健康課予防接種室

ワクチン接種記録システム(VRS)への早期入力のお願いについて

新型コロナウイルス感染症への対応に日頃から格別の御理解と御協力を賜り厚く御礼申 し上げます。

新型コロナワクチン接種の実施に際しては、ワクチン接種状況の把握及び国と自治体の 間での共有の効率化及び迅速化の観点から、ワクチン接種記録システム(以下「VRS」 という。)への入力をお願いしているところですが、本年9月17日に開催された第24回 厚生科学審議会予防接種・ワクチン分科会において、新型コロナワクチンについて、追加 接種(3回目接種)を行う必要があり、その実施の時期は2回接種完了から概ね8ヶ月以 上後とすることが適当であるとの見解が示されました。

追加接種の実施に当たっては、VRSの接種記録を参照することで、各市町村(特別区 を含む。以下同じ。)における接種対象者の特定を行っていただくことが想定されます。 その際、VRSへのワクチン接種記録の入力遅れ等がある場合、接種対象者の特定が適切 に行えなくなるものと考えられます。

接種対象者の検討は引き続き行うこととしておりますが、初回の接種を完了した全ての 者が対象となった場合、早期に1、2回目の接種を完了した医療従事者等については、最 も早く追加接種の実施時期を迎えるため、接種券付き予診票で接種を行った医療従事者等 の接種記録については、特に早急な入力作業(※)を行う必要があると考えられます。

(※)接種券付き予診票で接種を行った先行接種対象者に係る登録方法につきましては、 別添の「先行接種対象者及び要配慮者の登録方法」をご参照ください。

ワクチン接種関連の各種業務の遂行により大変多忙な中とは存じますが、VRSの履歴 をはじめ、引き続き国と自治体の間で必要な情報共有を行い、追加接種の適切な実施を可 能にする観点から、接種施設及び関係団体と連携しつつ、接種券付き予診票で接種を行っ た医療従事者等の記録を含め、VRSへのワクチン接種記録の入力を可能な限り早期に行っていただきますよう、御協力をお願い申し上げます。

なお、接種券付き予診票で接種を行った接種記録の入力やタブレット端末による接種券 読み取り等に要する費用については、接種実績の報告等に伴う医療機関等におけるかかり 増し経費として国が全額負担することとしておりますので、積極的にご活用いただくこと もご検討いただきますよう、よろしくお願い申し上げます。

以上

## 先行接種対象者 及び要配慮者の登録方法

## 内閣官房 情報通信技術(IT)総合戦略室 2021.07.20版

## 改訂履歴

| 版数          | 発行日        | 改訂内容                           |
|-------------|------------|--------------------------------|
| 2021.05.24版 | 2021.05.24 | 初版発行                           |
| 2021.05.25版 | 2021.05.25 | 要配慮者登録方法に注意書きを追記、登録用CSVファイルを修正 |
| 2021.05.28版 | 2021.05.28 | 要配慮者登録登録用CSVファイルを修正            |
| 2021.07.20版 | 2021.07.20 | 要配慮者、先行接種者のフラグを一括修正する方法を記載     |

## 目次

| 先  | 行接種者の登録方法               |    | 要配慮者の登録方法                                               |        |
|----|-------------------------|----|---------------------------------------------------------|--------|
| 0. | 先行接種者とは                 | 4  | 0. 要配慮者とは12                                             | 2      |
| 1. | 照会・補正機能を用いる             |    | 1. 照会・補正機能を用いる                                          |        |
|    | 先行接種者を照会し、接種対象者情報を補正する- | 5  | 要配慮者を照会し、接種対象者情報を補正する― 13                               | 3      |
|    | 先行接種者の接種情報を登録する         | 6  | 2. データ登録機能を用いる                                          |        |
| 2. | データ登録機能を用いる             |    | CSVファイルを作成する 14                                         | 4      |
|    | CSVファイルを作成する            | 7  | 要配慮者を登録する ――――――――― 1!                                  | 5      |
|    | 先行接種対象者を登録する            | 8  | (参考)登録用CSVファイルイメージ ———————————————————————————————————— | 6      |
|    | 先行接種者の接種データを登録する        | 9  | 参考要配慮者の照会時画面イメージ 17                                     | 7      |
|    | (参考)登録用CSVファイルイメージ      | 10 | 転入してきた要配慮者の転入処理照会時の画面イメ-<br>ジ 1                         | -<br>8 |

## 先行接種対象者の登録方法

本書における先行接種対象者とは、 「接種券付き予診票」でワクチン接種をした場合を対象としています。

※「接種券付き予診票」とは、接種券が印刷された予診票で、先行接種対象者がワクチン接種する際に使用するものです。 なお、「接種券付き予診票」が発行されているものの、それを使用せず、通常の接種券でワクチン接種をした場合は対象となりませんので、ご留意ください。

※ 接種券付き予診票を用いた先行接種者の登録機能は5月25日に実装されます。 実際の登録は5月25日以降におこなっていただくよう、よろしくお願いいたします。

### 1. 照会・補正機能を用いる 一 先行接種者を照会し、接種対象者情報を補正する

メニュータブの「照会・補正」の「接種券番号」または「『氏名』など」から当該先行接種者を照会します。

※「『氏名』など」での照会で複数該当者がいる場合は、個別宛名番号で個人の特定をおこなってください。

2. 照会結果画面

- ② 「接種対象者」 の 「編集」 をクリックします。
- ③ 接種対象者情報が表示されるので、「その他: □先行接種対象者 □DV等要配慮者」の □先行接種対象者 に □チェック を入れ、「決定」をクリックします。

|                     | 接種対象者                                   |                              |  |  |
|---------------------|-----------------------------------------|------------------------------|--|--|
|                     |                                         | 個別宛名番<br>号:                  |  |  |
| データ照会               | データ照会結果・補正                              | マイナンバ 123456789008<br>ー:     |  |  |
| <b>接種券番号</b> 「氏名」など | 個別宛名話号 100000008                        | 氏名(姓): 役所 氏名(名): はじめ         |  |  |
|                     | マイナンバー 123456789008                     | 氏名(セイ): ヤクショ 氏名(メイ): ハジメ     |  |  |
| 接種券番号を入力してください。     | 氏名 役所はじめ                                | # A B                        |  |  |
| 19-102-70 M-2       | カナ氏名 ヤクショ ハジメ                           | 生年月日: 2000 × ▼ 01 × ▼ 01 × ▼ |  |  |
| 题 会                 | 生年月日 2000年1月1日                          | 性別: ○ 女性 ● 男性 ○ その他          |  |  |
|                     | 性别 男性                                   | 接種券番 2100300010              |  |  |
|                     | 接種券輩号 2100300010                        | 号: 210000010                 |  |  |
|                     | フラグなし                                   | フラグ: ● なし ○ 転出 ○ 死亡 ○ その他削除  |  |  |
|                     | その他                                     | <b>その他:</b>                  |  |  |
|                     | (1) (1) (1) (1) (1) (1) (1) (1) (1) (1) | ◆戻る 決定                       |  |  |

1. データ照会画面

<sup>3.</sup> 接種対象者情報編集画面

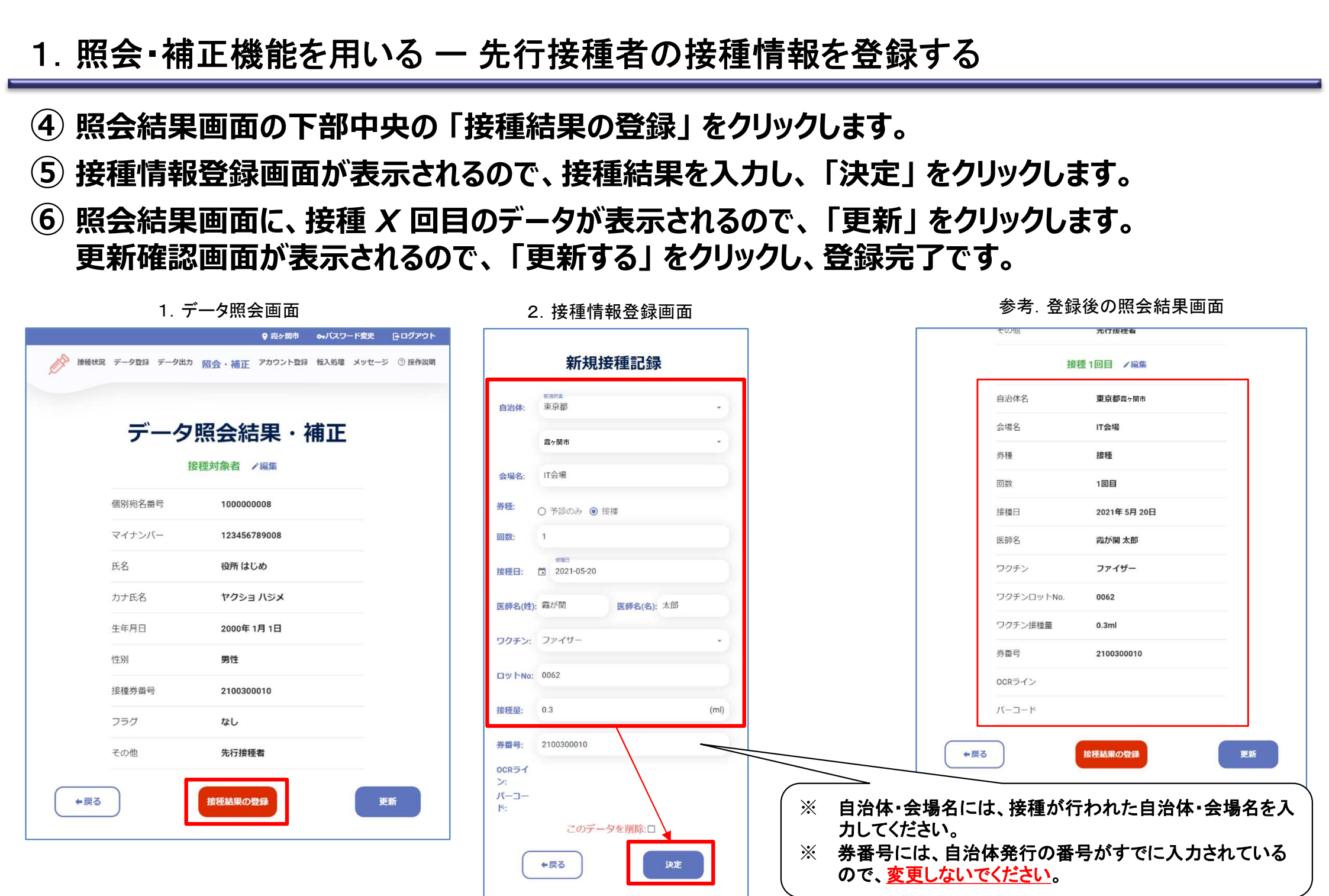

### 2. データ登録機能を用いる - CSVファイルを作成する

- ① 予防接種台帳からワクチン接種記録システム(VRS)用にCSVファイルを出力する。
- ② 接種券付き予診票を確認しながら、手作業でCSVファイルを作成する。
- ※ 上記は作業の例示です。各自治体様の実情に合わせて作成ください。

「<u>先行接種対象者</u>」と「<u>先行接種者の接種データ</u>」をVRSに登録するために、CSVファイルを事前に 作成します。

CSVのファイルイメージは、8ページ【(参考)登録用CSVファイルイメージ】に載せておりますので、御確認ください。

登録するデータの量に応じて、自治体様にて作成方法はご判断ください。

実際の登録は5月25日(火)以降によろしくお願いいたします。

### 2. データ登録機能を用いる 一 先行接種対象者を登録する

メニュータブ「データ登録」から「先行接種対象者登録」をクリックします。
 「CSVファイルを選択してください」をクリックし、CSVファイルの登録をおこないます。

• 霞ヶ関市 ●・バスワード変更 トログアウト 接種状況 データ登録 データ出力 照会・補正 アカウント登録 転入処理 メッセージ ⑦ 操作説明 データ登録 接種対象者登録 先行接種者登録 要配慮者登録 予診票・予防接種台帳データー括登録 予診票個別登録 CSVファイルを選択してください CSVファイルを選択してください 項番 アップロード日時 登録日時 処理数 (全行) エラー数 ファイル名 データがありません。  $\bigcirc \bigcirc$ 

1. データ登録画面(先行接種対象者登録)

#### 2. データ登録機能を用いる 一 先行接種者の接種データを登録する

# メニュータブ「データ登録」から「予診票・予防接種台帳データー括登録」をクリックします。 「CSVファイルを選択してください」をクリックし、CSVファイルの登録をおこないます。

|           |         |                  |                        |             |                          | ♥ 霞ヶ関市                | ⊶バスワード変更       | <b>⊡</b> ログアウト |
|-----------|---------|------------------|------------------------|-------------|--------------------------|-----------------------|----------------|----------------|
| . Contail | 接種状況    | データ登録            | データ出力                  | 照会・補正       | アカウント登録                  | 転入処理                  | メッセージ          | ② 操作説明         |
|           |         |                  |                        | データ         | 容稳                       |                       |                |                |
| 接種        | 対象者登録   | 先行接種者            | 登録 要配慮                 | 者登録 予診      | <b>エエンホ</b><br>票・予防接種台帳: | データ <mark>ー</mark> 括豊 | <b>经</b> 予診票個別 | 引登録            |
|           |         | <b>CSVファイル</b> な | を選択してくださ<br>いを選択してください | 5 <b>61</b> |                          |                       |                |                |
|           |         |                  |                        |             |                          |                       |                |                |
|           |         |                  |                        |             |                          |                       |                |                |
| 項番        | アップロ    | ード日時             | 登録日時                   |             | 処理数(全行)                  | エラー数                  | な ファイル名        |                |
| 38        | 2021/05 | 5/20(木) 15:24    | 2021/05/               | 20(木) 15:24 | 0                        | 1 🛓                   | test4.csv 🛓    |                |
| 37        | 2021/05 | 5/20(木) 15:06    | 2021/05/               | 20(木) 15:06 | 0                        | 1 ≛                   | test3.csv ±    |                |
| 36        | 2021/05 | 5/20(木) 15:03    | 2021/05/               | 20(木) 15:03 | 0                        | 1 ±                   | test3.csv ±    |                |
| 35        | 2021/05 | 5/13(木) 15:17    | 2021/05/               | 13(木) 15:18 | 1                        | 0                     | test.csv ±     |                |

1. データ登録画面(予診票・予防接種台帳データー括登録)

## 2. データ登録機能を用いる ー (参考)登録用CSVファイルイメージ

#### I.先行接種対象者登録用CSVファイル

|   | 項目名       | 型   | 桁数 | 説明                                                                                                    |
|---|-----------|-----|----|----------------------------------------------------------------------------------------------------|
| 1 | 個別宛名番号    | 文字型 | 任意 | <ul> <li>・予防接種台帳(健康管理システム)において本人を識別する情報であって、住民基本台帳その他の法令に基づく適法な居住の事実を証する資料等と紐づけることができる識別子。</li> <li>・数値は右詰め、左ゼロ埋め可。</li> <li>・文字混在は左詰め。</li> </ul> |
| 2 | 先行接種対象者登録 | 数字型 | 1  | フラグを設定する場合は「1」を入力。フラグを解除する場合は「9」を入力。                                                                                                    |

#### Ⅱ. 先行接種者の接種データ登録用CSVファイル(通常の予診票・予防接種台帳データー括登録 用CSVファイルと同じもの)

|    | 項目名          | 型   | 桁数 | 必須 | 1                                                            |
|----|--------------|-----|----|----|--------------------------------------------------------------|
| 1  | 市町村コード       | 数字型 | 6  | 0  | OCRラインの市町村コード                                                |
| 2  | 券番号          | 数字型 | 10 | 0  | OCRラインの券番号                                                   |
| 3  | 1回目接種履歴登録日時  | 日付型 | 14 |    | YYYYMMDDHHMMSS(Yは西暦、HHは24時間表記)                               |
| 4  | 1回目接種日       | 日付型 | 8  |    | YYYYMMDD(Yは西暦)                                               |
| 5  | 1回目券番号       | 数字型 | 10 |    |                                                              |
| 6  | 1回目接種自治体コード  | 数字型 | 6  |    |                                                              |
| 7  | 1回目接種会場名     | 文字型 | 30 |    | 左詰め                                                          |
| 8  | 1回目接種医師名     | 文字型 | 20 |    | 左詰め                                                          |
| 9  | 1回目ワクチンメーカー  | 文字型 | 20 |    | ・現時点でのシステムプリセットは下記の通り<br>「ファイザー」、「アストラゼネカ」、「武田/モデルナ」<br>・左詰め |
| 10 | 1回目ワクチンロット番号 | 文字型 | 20 |    | ・数値は右詰め、ゼロ埋めなし。<br>・文字混在は左詰め。                                |
| 11 | 2回目接種履歴登録日時  | 日付型 | 14 |    | YYYYMMDDHHMMSS(Yは西暦、HHは24時間表記)                               |
| 12 | 2回目接種日       | 日付型 | 8  |    | YYYYMMDD(Yは西暦)                                               |
| 13 | 2回目券番号       | 数字型 | 10 |    |                                                              |
| 14 | 2回目接種自治体コード  | 数字型 | 6  |    |                                                              |
| 15 | 2回目接種会場名     | 文字型 | 30 |    | 左詰め                                                          |
| 16 | 2回目接種医師名     | 文字型 | 20 |    | 左詰め                                                          |
| 17 | 2回目ワクチンメーカー  | 文字型 | 20 |    | ・現時点でのシステムプリセットは下記の通り<br>「ファイザー」、「アストラゼネカ」、「武田/モデルナ」<br>・左詰め |
| 18 | 2回目ワクチンロット番号 | 文字型 | 20 |    | ・数値は右詰め、ゼロ埋めなし。<br>・文字混在は左詰め。                                |

## 要配慮者の登録方法

## ※注意※

要配慮者登録はなるべく登録頂くようお願いしておりますが、各自治体の運用等により登録が されていない場合があります。そのため、転入時に当該者の接種結果の照会を行った際、当 該者に要配慮者表示が無い場合でも、要配慮者でないと断定するものではございませんので、 ご留意ください。 本書における<mark>要配慮者</mark>とは、 「DV等の理由により、<u>住所情報に配慮が必要な方</u>」を指します。

VRS上に要配慮者として登録することで、その者の照会をおこなった際に、住所地情報に配慮が必要であることがわかるようにします。

### 1. 照会・補正機能を用いる ― 要配慮者を照会し、接種対象者情報を補正する

 メニュータブ「照会・補正」の「接種券番号」または「『氏名』など」から当該者を照会します。 ※「『氏名』など」での照会で複数該当者がいる場合は、個別宛名番号で個人の特定をおこなってください。

2. 照会結果画面

「接種対象者」の「編集」をクリックします。 (2)

- (3) | 接種対象者情報が表示されるので、「その他: □先行接種対象者 □要配慮者」の □要配慮者 に □チェック を入れ、「決定 | をクリックします。
- 照会結果画面が表示されるので、「更新」をクリックします。 (4) 更新確認画面が表示されるので、「更新する」をクリックし、登録完了です。

| ♀ 最ケ間市 ●+/(スワード変更 分ログアウト                           | ♥ 段ヶ関市 ⊶パスワード変更 日                           | לפקלא                                    |
|----------------------------------------------------|---------------------------------------------|------------------------------------------|
| 参 接種状況 データ立体 データ出力 照会・補正 アカウント立体 伝入処理 メッセージ ③ 操作説明 | 接種状況 データ登録 データ出力 照会・補正 アカウント登録 転入処理 メッセージ ③ | 接種対象者                                    |
| データ照会                                              | データ照会結果・補正                                  | 個別宛名番<br>号:                              |
| <b>接種券番号</b> 「氏名」など                                | 接種対象者 /編集                                   | マイナンバ 123456789008                       |
| 接種券置号を入力してください。                                    | <b>個別宛名番号 100000008</b>                     | 氏名(姓): 役所 氏名(名): はじめ                     |
| (1) (1) (1) (1) (1) (1) (1) (1) (1) (1)            | マイナンバー 123456789008                         | 氏名(セイ): ヤクショ 氏名(メイ): ハジメ                 |
| <b>K</b> <del>\$</del>                             | 式名 (1977年14100)<br>                         | 年 月 日<br><b>生年月日:</b> 2000 × ▼ 01 × ▼ 01 |
|                                                    | 生年月日 2000年1月1日                              | 性別: のたけ、の用け、のえの別                         |
|                                                    | 性別 <b>男性</b>                                | ○女性●男性○その地                               |
|                                                    | 接種勞番号 2100300010                            | 号: 2100300010                            |
|                                                    | フラグなし                                       | <b>フラグ:</b> びまし 〇 転出 〇 死亡 〇 その他削除        |
|                                                    | その他                                         | <b>その他:</b> □ 先行接種対象者 <b>☑</b> 要配慮者      |
| <u>5月25日に実装</u>                                    | * 戻る 接種結果の登録 更新                             | +戻る         決定                           |

1. データ照会画面

3. 接種対象者情報編集画面

#### 2. データ登録機能を用いる - CSVファイルを作成する

① 住民基本台帳等からワクチン接種記録システム(VRS)用にCSVファイルを出力する。

「要配慮者」をVRSに登録するために、CSVファイルを事前に作成します。

CSVのファイルイメージは、16ページ【(参考)登録用CSVファイルイメージ】に載せておりますので、 御確認ください。

実際の登録は5月25日(火)以降によろしくお願いいたします。

### 2. データ登録機能を用いる – 要配慮者を登録する

- ①「データ登録」から「要配慮者登録」をクリックします。
- ②「CSVファイルを選択してください」をクリックし、CSVファイルの登録をおこなってください。

|                  |                               |                                              |                                             |                      |                    | 🔮 霞ケ関市                                    | <b>⋳</b> →パスワード変更                              | ┣╹╝フ |
|------------------|-------------------------------|----------------------------------------------|---------------------------------------------|----------------------|--------------------|-------------------------------------------|------------------------------------------------|------|
| 》 接              | 種状況                           | データ登録                                        | データ出力                                       | 照会・補正                | アカウント登録            | 転入処理                                      | メッセージ                                          | ② 操作 |
|                  |                               |                                              |                                             |                      |                    |                                           |                                                |      |
|                  |                               |                                              |                                             |                      |                    |                                           |                                                |      |
|                  |                               |                                              | =                                           | データ                  | 谷绿                 |                                           |                                                |      |
|                  |                               |                                              |                                             |                      |                    |                                           |                                                |      |
| 接種文              | 象者登録                          | 先行接種者                                        | 登録 要配慮                                      | 者登録 予言               | <u> ◎票・予防接種台</u>   | 帳データー括る                                   | 登録 予診票個)                                       | 別登録  |
| 12/12/1          | 131 H 1133                    |                                              |                                             |                      |                    |                                           |                                                |      |
|                  |                               |                                              |                                             |                      |                    |                                           |                                                |      |
|                  |                               | CSVファイルる                                     | を選択してくださ                                    | <b>い</b>             |                    |                                           |                                                |      |
|                  |                               | CSVファイ                                       | レを選択してください                                  |                      |                    |                                           |                                                |      |
|                  |                               |                                              |                                             |                      |                    |                                           |                                                |      |
|                  |                               |                                              |                                             |                      |                    |                                           |                                                |      |
|                  |                               |                                              |                                             |                      |                    |                                           |                                                |      |
|                  |                               |                                              |                                             |                      |                    |                                           |                                                |      |
|                  |                               |                                              |                                             |                      |                    |                                           | an additional                                  |      |
| 項番               | アップロー                         | -ド日時                                         | 登録日時                                        | I.                   | 処理数(全行)            | エラー数 こ                                    | ገァイル名                                          |      |
| 項 <b>番</b><br>41 | <b>アップロ</b> -<br>2021/05/     | - <b>ド日時</b><br>/25(火) 15:01                 | 登録日時<br>2021/05/25(火                        | () 15:01             | 処理数 (全行)<br>2      | エラー数 こ<br>1 <u>*</u>                      | <b>ファイル名</b><br>更配慮者フラグ.csv ±                  |      |
| 項番<br>41<br>40   | アップロー<br>2021/05/<br>2021/05/ | - <b>下日時</b><br>/25(火) 15:01<br>/25(火) 14:52 | <b>登録日時</b><br>2021/05/25(火<br>2021/05/25(火 | () 15:01<br>() 14:52 | 処理数 (全行)<br>2<br>2 | <b>エラー数</b><br>1 <u>*</u><br>2 <u>*</u> 雪 | <b>ファイル名</b><br>更配慮者フラグ.csv ±<br>更配慮者フラグ.csv ± |      |

1. データ登録画面(要配慮者登録)

## 2. データ登録機能を用いる ー (参考)登録用CSVファイルイメージ

#### I.要配慮者登録用CSVファイル

|   | 項目名    | 型   | 桁数 | 説明                                                                                                    |
|---|--------|-----|----|----------------------------------------------------------------------------------------------------|
| 1 | 個別宛名番号 | 文字型 | 任意 | <ul> <li>・予防接種台帳(健康管理システム)において本人を識別する情報であって、住民基本台帳その他の法令に基づく適法な居住の事実を証する資料等と紐づけることができる識別子。</li> <li>・数値は右詰め、左ゼロ埋め可。</li> <li>・文字混在は左詰め。</li> </ul> |
| 2 | 要配慮者登録 | 数字型 | 1  | フラグを設定する場合は「2」を入力。フラグを解除する場合は「9」を入力。                                                                                                    |

### (参考).要配慮者の照会時画面イメージ

要配慮者としてVRSに登録されると、

「情報提供に際して、配慮が必要な方なので白字にしています。本人同意がない場合の情報提供には ご注意ください。」

という表示がされます。

|        |          |                    |                   |                      | 🔮 霞ケ関市 | ●・バスワード変更 | <b>₿</b> ¤グアウト |                |                      |                     |
|--------|----------|--------------------|-------------------|----------------------|--------|-----------|----------------|----------------|----------------------|---------------------|
| 送 接種状況 | データ登録    | データ出力              | 照会・補正             | アカウント登録              | 転入処理   | メッセージ     | ⑦ 操作説明         |                |                      |                     |
|        |          | データ                | タ照会編              | まま・補う                | E      |           |                | <b>対</b><br>ドラ | 象者の氏名を表<br>ラッグすると可視( | 示させたい場合は、<br>とできます。 |
|        |          |                    | 接種対象者             | /編集                  |        |           |                |                | 1四月1967日日5           | 100000008           |
|        | 情報<br>本人 | 提供に際して、<br>同意がない場合 | 配慮が必要な2<br>の情報提供に | ちなので白字にし<br>はご注意ください | ています。  | 7         |                |                | マイナンバー               | 123456789008        |
|        |          | 個別宛名番号             | 100000            | 0008                 |        |           |                |                | 氏名                   | 役所 はじめ              |
|        |          | マイナンバー             | 123456            | 789008               |        |           |                |                | 力ナ氏名                 | ヤクショ ハジメ            |
|        |          | 氏名                 |                   |                      |        |           |                | _              | 生年月日                 | 2000年1月1日           |
|        |          | 力ナ氏名               |                   |                      |        |           |                |                | iv <del>t</del> 미미   | 田小牛                 |
|        |          | 生年月日               | 2000年             | 1月 1日                |        |           |                |                |                      |                     |
|        |          | 性別                 | 男性                |                      |        |           |                |                |                      |                     |
|        |          | 位话来了回              | 210020            | 0010                 |        |           |                |                |                      |                     |

1. 要配慮者の照会結果画面

(参考). 転入してきた要配慮者の転入処理照会時の画面イメージ

転出側自治体で、要配慮者としてVRSに登録されていると、

「情報提供に際して、配慮が必要な方なので白字にしています。本人同意がない場合の情報提供には ご注意ください。」

という表示がされます。

| R<br>該当するう<br>情報提供に際して                                         | ✓     データが見つかりました     こ、配慮が必要な方なので白字に                                       | 対象者の氏名を表示 | 示させたい場合は、<br>できます。 |
|----------------------------------------------------------------|-----------------------------------------------------------------------------|-----------|--------------------|
| ています。<br>本人同意がない場<br>い。                                        | <b>合の情報提供にはご注意くださ</b>                                                       | 転出元自治体:   |                    |
| K:                                                             | 2000年1月1日                                                                   | 氏名:       | 世ッシュ クロウ<br>摂取 多即  |
| 性別:                                                            | 男性                                                                          | 生年月日:     | 2000年1月1日          |
| 接種券<br>番号:<br>その他:                                             | 123 456 789 2<br>要配慮者                                                       | -         |                    |
| 接種日:<br>ワクチン:<br>ロットNo.:<br>接種量:<br>接種自治体:<br>接種会場:<br>この内容は「; | 2021年 4月 6日<br>ファイザー<br>A12341120<br>0.3<br><b>青空会場</b><br>メッセージ」から再確認できます。 |           |                    |

1. 要配慮者の転入処理照会時の画面